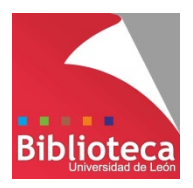

## ACCESO DESDE FUERA DE LA ULE A LA BASE DE DATOS

## SCIENCE DIRECT

- 1. Entrar en la dirección: <u>http://www.sciencedirect.com</u>
- 2. Pinchar en "Sign in" y luego seleccionar "Other Institution login".

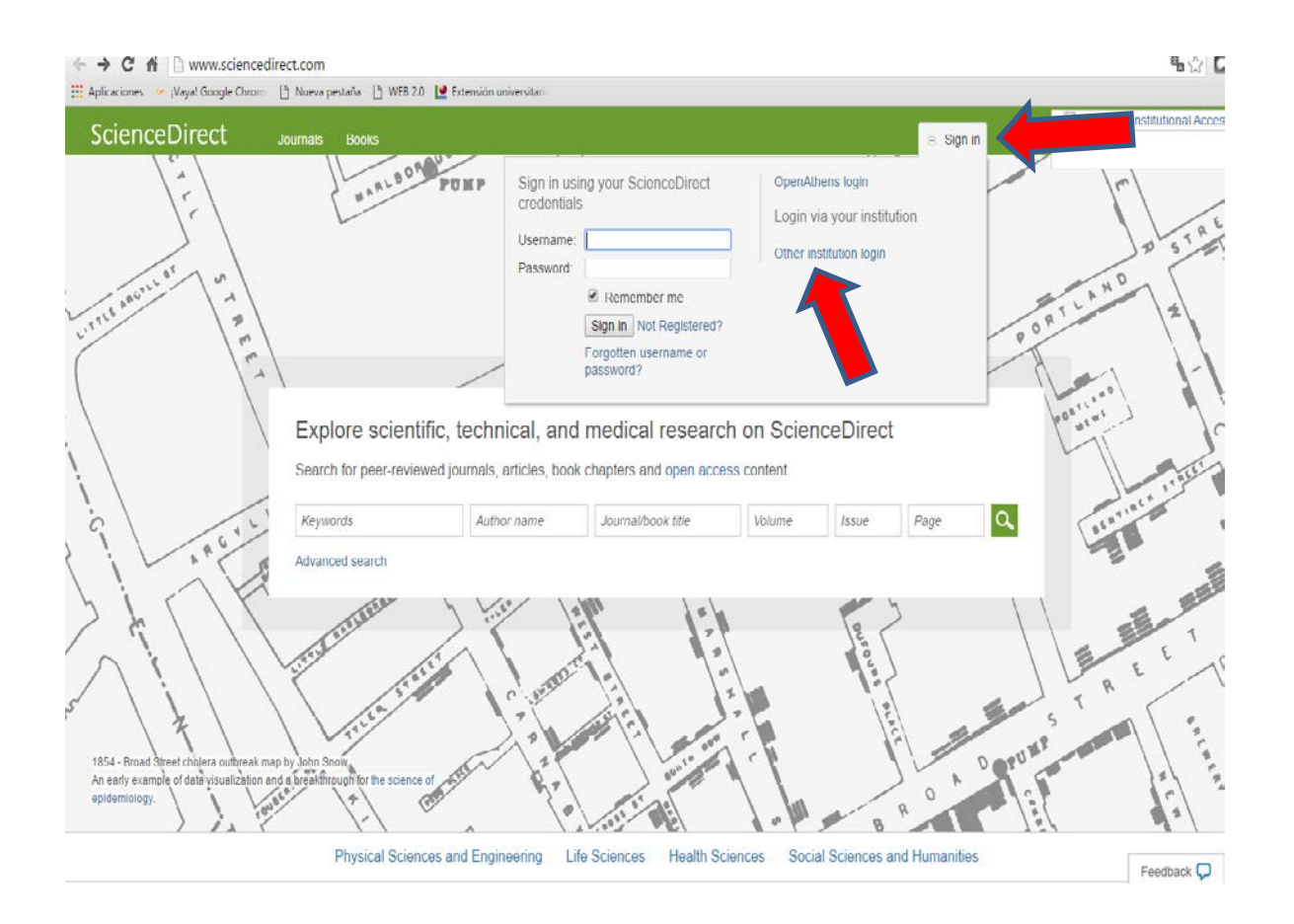

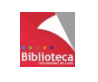

Universidad de León Biblioteca Universitaria 3. Seleccionar "Servicio de Identidad de RedIris (Spain)".

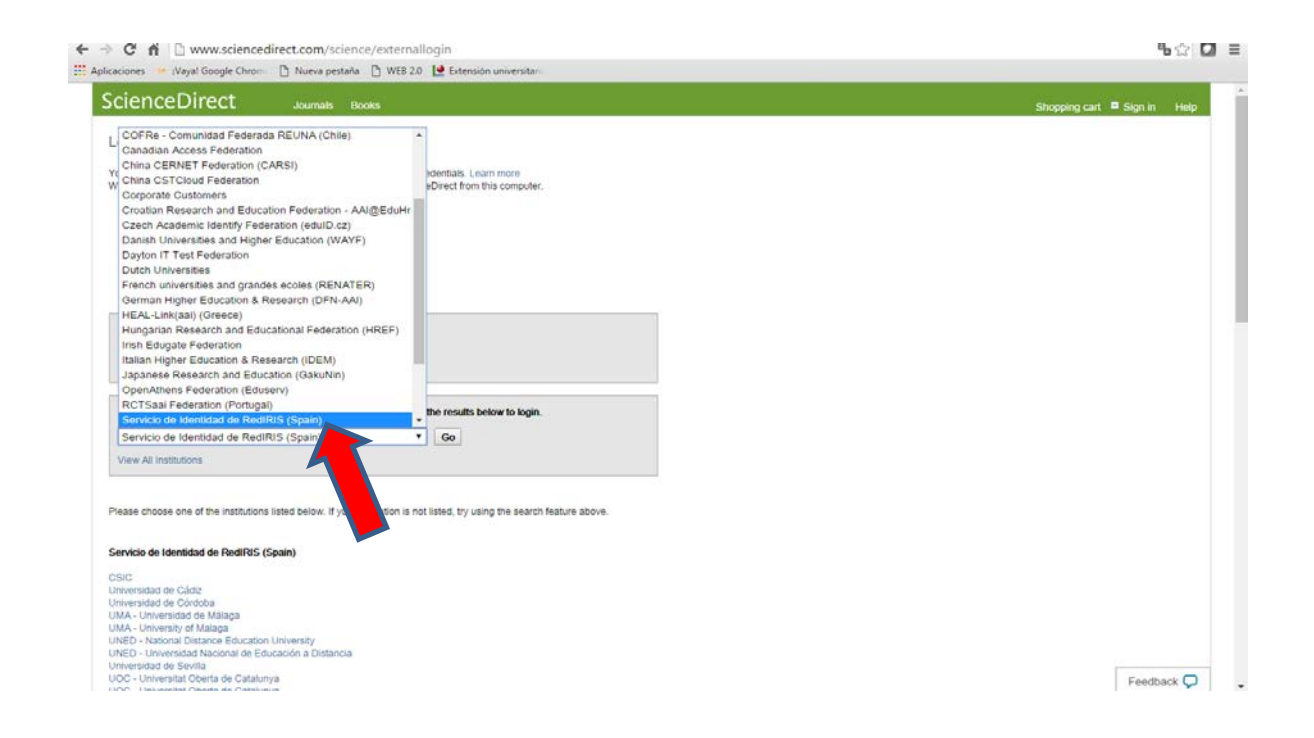

4. Seleccionar "Universidad de León" en la lista de instituciones:

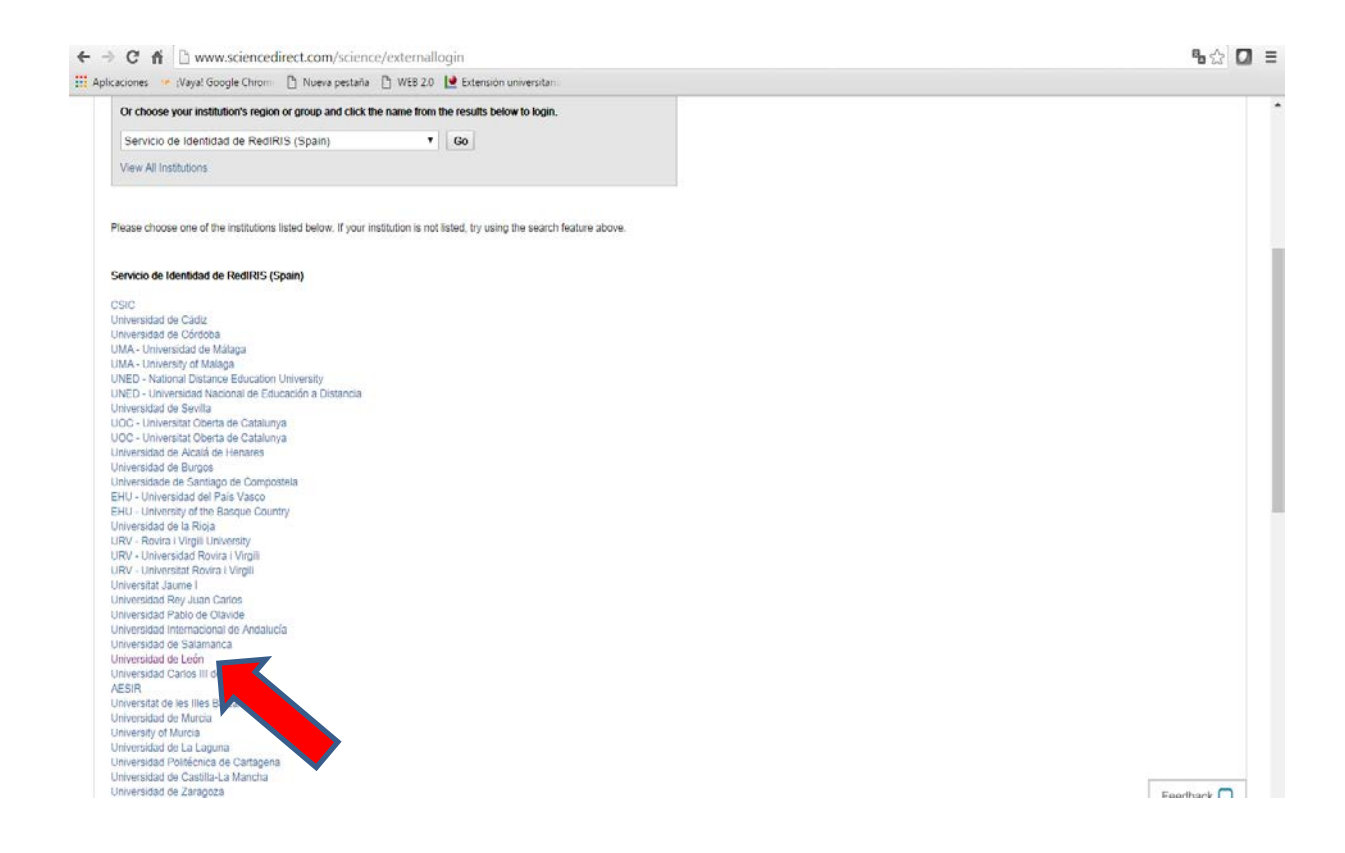

5. Identificarse en la página de la ULE, mediante el usuario y la contraseña del correo electrónico:

|                                                                                                    | Expensel   English                                                         |  |
|----------------------------------------------------------------------------------------------------|----------------------------------------------------------------------------|--|
| yniversidad                                                                                                    | Autenticación centralizada                                                 |  |
| Identificación de usuario                                                                                                    |                                                                            |  |
| IDENTIFICACIÓN DE USUARIO                                                                                                    | OTROS MEDIOS DE AUTENTICACIÓN                                              |  |
| USUARIO @unificon.es<br>@estudiantes.unificon.es                                                                                                    |                                                                            |  |
| ACEPTAR                                                                                                    |                                                                            |  |
| Una vez que se haya autenticado no será necesario identificarse d<br>Para desconectarse, recomendamos que cierre su navegador (ce<br>¡No recuerda la <b>contraseña</b> o quiere cambiarla? | i<br>e nuevo para acceder a otros recursos.<br>rrando todas las ventanas). |  |
| ¿No recuerda la <b>contrasen</b> a o quiere cambiarla?                                                                                                    |                                                                            |  |